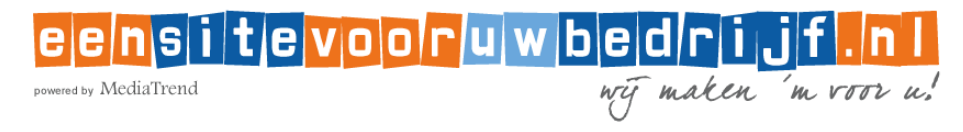

### INSTRUCTIES VOOR HET INSTELLEN VAN UW EMAIL Windows 8 mail

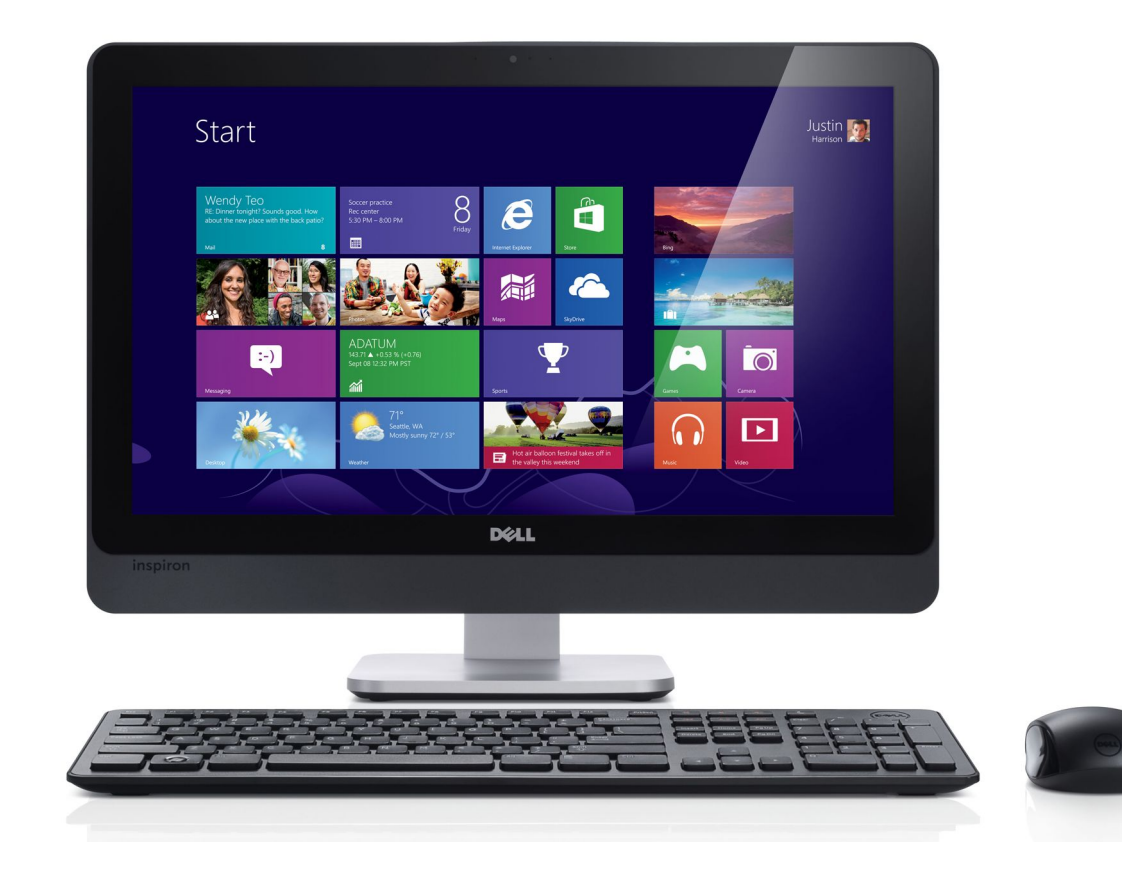

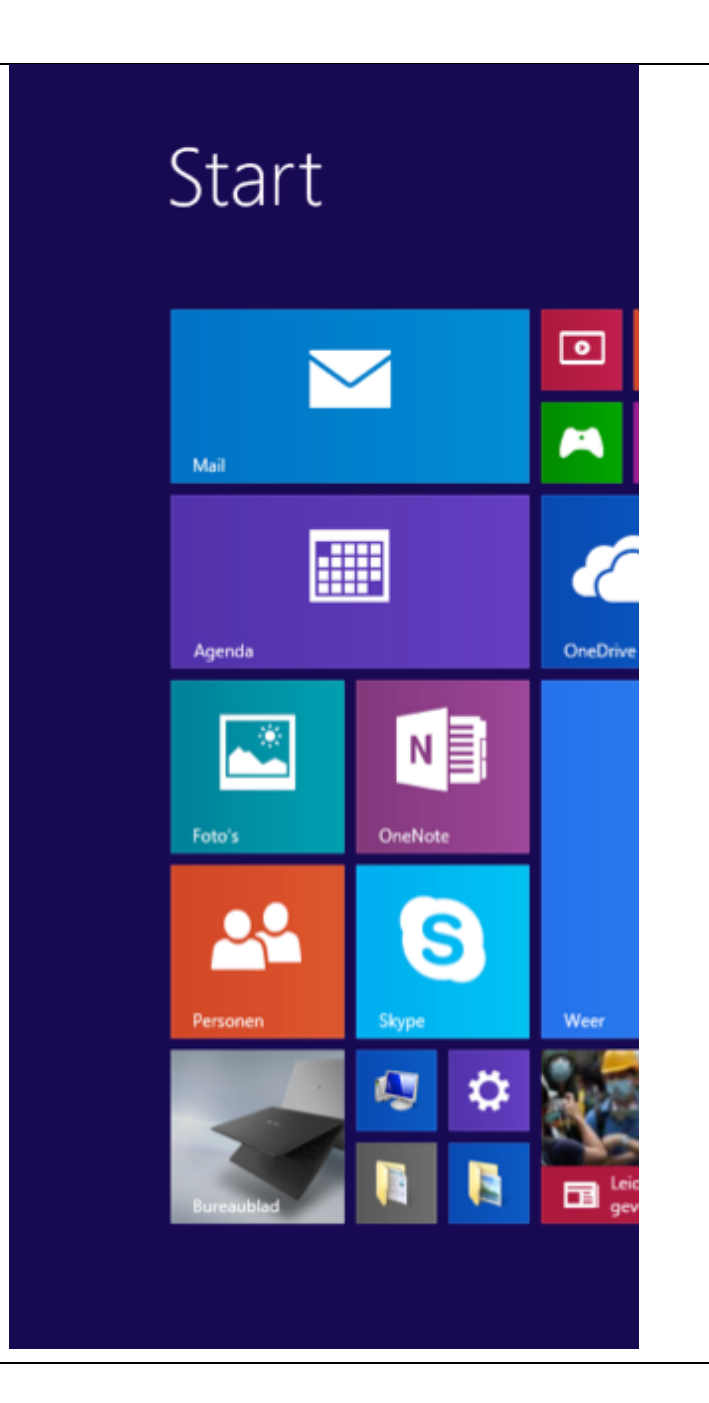

# **STAP 1**

**Open het programma Mail** U vindt Mail in het startscherm van Windows 8

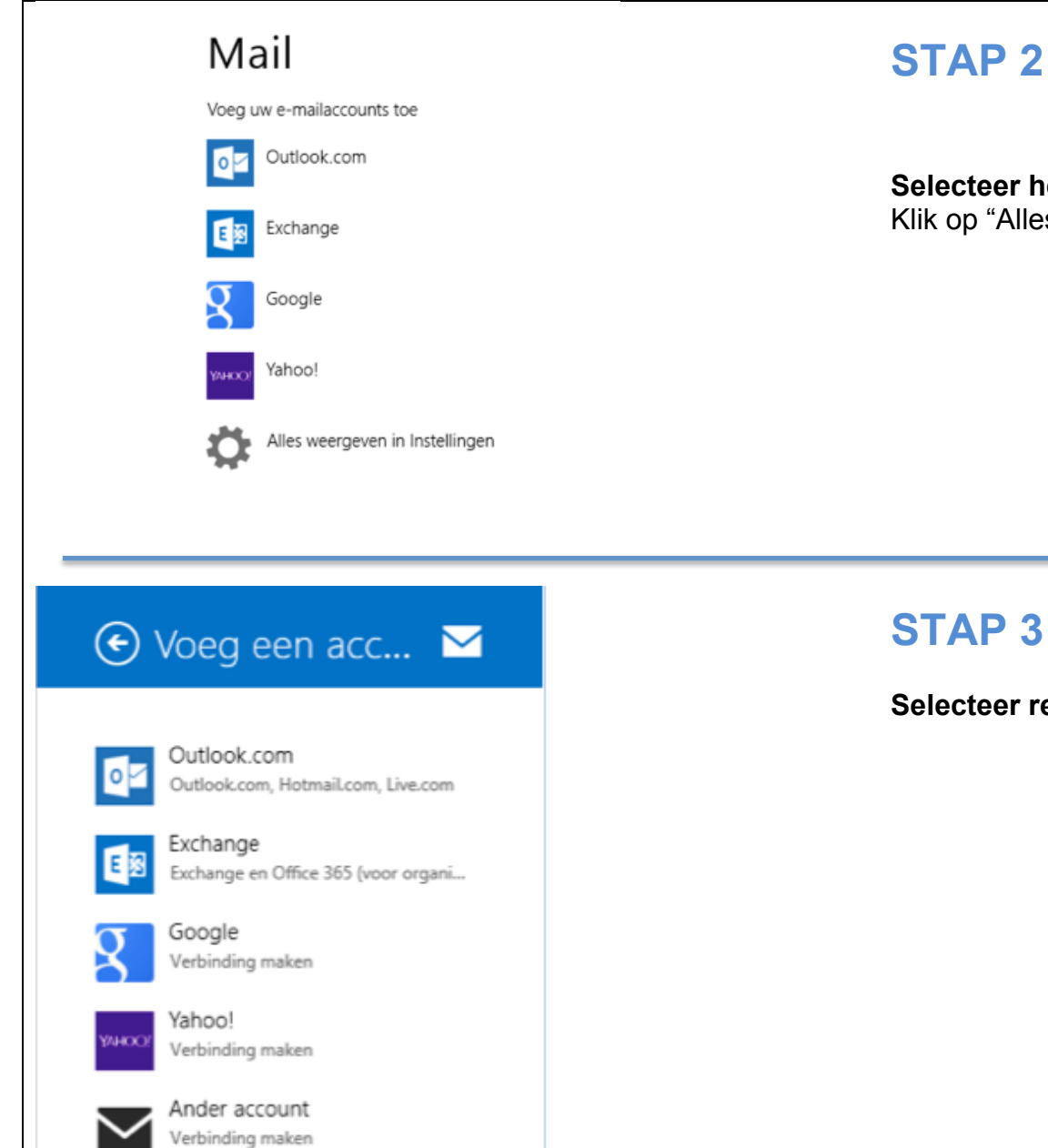

# **STAP 2**

Selecteer het type e-mailaccount Klik op "Alles weergeven in instellingen

Selecteer rechts "Ander account"

| Uw e-mailaccount toevoegen 🛛 🖂                                                                                                    | STAP 4                                                                                           |
|----------------------------------------------------------------------------------------------------|--------------------------------------------------------------------------------------------------|
| Welk type account is dit? <ul> <li>Exchange ActiveSync (EAS)</li> <li>IMAP</li> </ul> Meer informatie over het gebruik van andere accounttypes in Mail. | <b>Uw e-mailaccount toevoegen</b><br><i>Selecteer IMAP</i><br>Klik op de knop "Verbinding maken" |
| Verbinding maken Annuleren                                                                                                    |                                                                                                  |
| Uw 'Ander'-account toevoegen                                                                                                    | STAP 5<br>Klik op "Meer details weergeven"                                                       |
| Voer de onderstaande informatie in om verbinding te maken met uw 'Ander'-account.<br>E-mailadres                                                        |                                                                                                  |
| Wachtwoord                                                                                                    |                                                                                                  |
| Meer details weergeven Verbinding maken Annuleren                                                                                                    |                                                                                                  |

### Uw 'Ander'-account toevoegen

 $\sim$ 

Voer de onderstaande informatie in om verbinding te maken met uw 'Ander'-account.

E-mailadres

info@uwdomein.nl

Gebruikersnaam

Gebruikersnaam

Wachtwoord

.....

Server voor binnenkomende e-mail (IMAP)

mail.mediatrend.nl

Op de server voor binnenkomende e-mail is SSL vereist

Server voor uitgaande e-mail (SMTP)

mail.mediatrend.nl

Poort 2525

х

Poort

143

Op de server voor uitgaande e-mail is SSL vereist

✓ Op de server voor uitgaande e-mail is authenticatie vereist

Dezelfde gebruikersnaam en hetzelfde wachtwoord gebruiken om e-mail te verzenden en ontvangen

Minder details weergeven

Verbinding maken

Annuleren

### **STAP 6**

E-mailadres: vul uw nieuwe e-mailadres in

Gebruikersnaam: vul uw gebruikersnaam in

Wachtwoord: vul uw wachtwoord in

Server voor binnenkomende e-mail (IMAP: mail.mediatrend.nl

**Poort:** 143

Server voor uitgaande e-mail (SMTP): mail.mediatrend.nl

Poort: 2525

**Keuzevakjes:** Belangrijk, vink het eerste vakje uit en vink de laatste 2 keuze vakjes aan!

Alles ingevuld? Klik dan op de knop "Verbinding maken"

## **STAP 7**

Uw emailadres is nu aangemaakt en klaar om te verzenden en te ontvangen.

*Tip*: stuurt u een emailbericht vanuit uw nieuwe emailaccount naar uw nieuwe emailaccount. Op die manier controleert u zowel de uitgaande als binnenkomende post.